## 特定健康診査の健診機関検索方法について

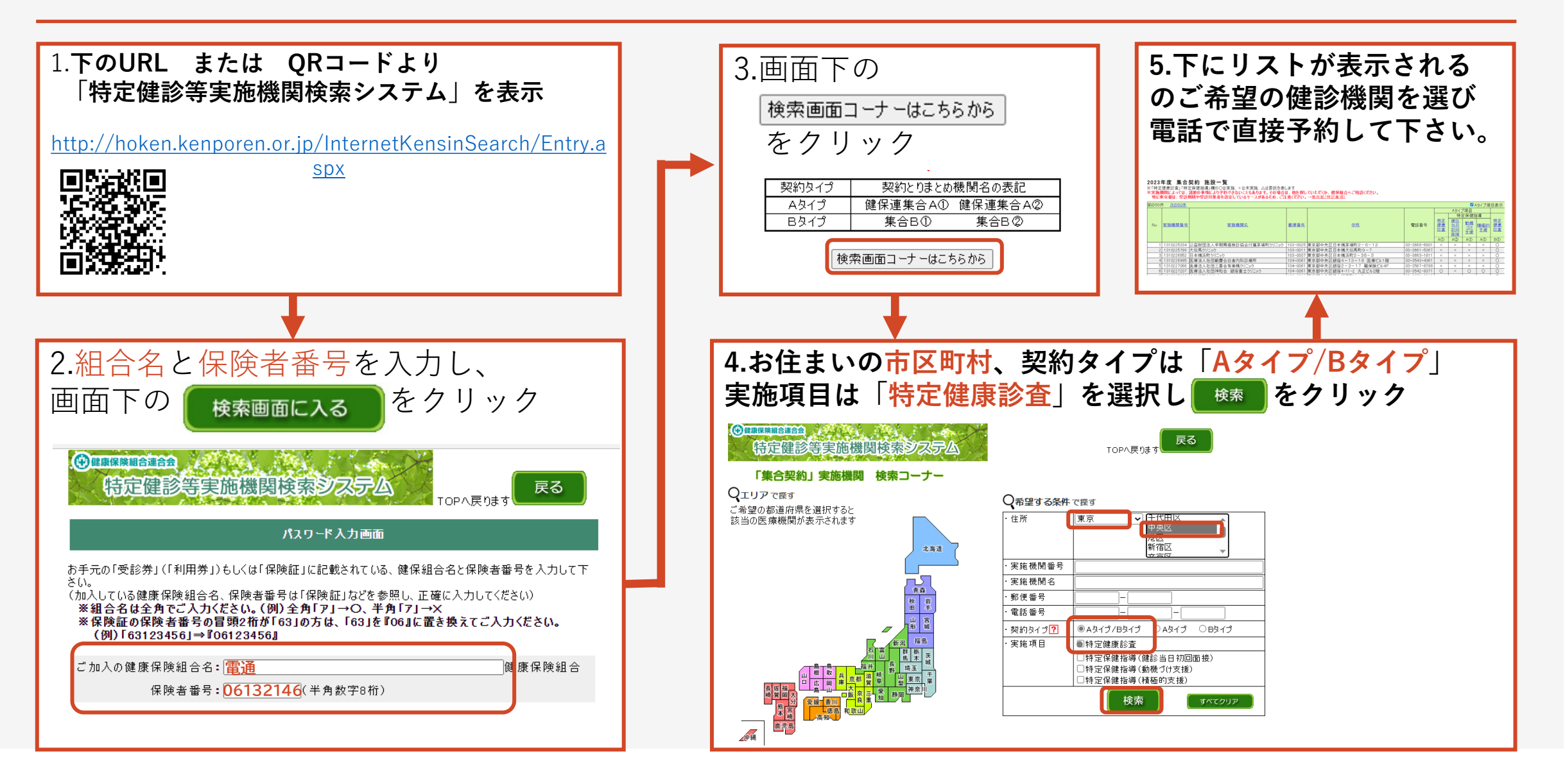